# A phpBB3 fórum telepítése.

Ki nem gondol arra, hogy egy jó kis fórumot telepítsen honlapjára, ami esetleg kedvenc találkozóhelye lehet a barátainak, a hasonló gondolkodású és érdeklődésű embereknek. Jó kis viták, és véleménycserék színtere.

### <u>Azt már most elmondhatom, ha ezt fel tudjuk telepíteni, és az adminisztrációs</u> <u>vezérlőpultot korrektül használni is tudjuk, akkor elmondhatjuk magunkról, hogy</u> <u>"férfimunka volt"!</u>

Amikor a honlap készítés első lépéseinél azt mondtam, hogy több kell attól, mint amit egy rutinos felhasználó tud, akkor most azt mondom, kicsit több kell attól, mint ami a honlap szerkesztéshez elegendő rutin. Itt megint egy kicsit másabb gondolkodásmódra van szükség, és az adminisztrációs vezérlőpult kezelése is más, mint a Joomla tartalomkezelőé. Azért elkeseredésre mégsincs okunk, mert mindenki így kezdte. Az internetet böngészve többféle fórum típus között válogathatunk, én azért a phpBB3 fórum telepítését javasolnám. Egyrészt azért, mert ma ez a legkeresettebb, és legfejlettebb rendszer, másfelől a régebbiek design-át messze felülmúlja! Az sem elhanyagolható szempont, hogy a www.phpbb.hu honlapon a magyarországi felhasználók között, minden segítséget, támogatást megkapunk. Valójában ez tekinthető a phpbb magyarországi képviselet honlapjának. Ha innen töltjük le a fórumot, biztosak lehetünk a korrekt, könyvtárhelyes letöltésben. Ha lehet, akkor ne használjunk torrent oldalakat. Akkor hát lépjünk be a phpbb letöltéshez. Válasszuk a phpbb 3.0.8 + magyar nyelvi csomag sort a letöltéshez. A tömörített állományt mentsük gépünkön, egy előre elkészített mappába, és csomagoljuk ki. Kapunk egy "phpBB3" nevű könyvtárat, amit így ahogy van, másoljuk fel ftp tárhelyünkre a TotalCommander segítségével. Ez azért is fontos, mert az állomány könyvtárstruktúrája változatlan marad. Most már leszállhatunk az ftp-ről, és nyissuk meg a böngészőnket. Böngészőnk címsorába gépeljük be: www.envagyokaz.fw.hu/phpBB3/install/index.php címet, és ha mindent jól csináltunk a phpBB3 telepítője fogad.

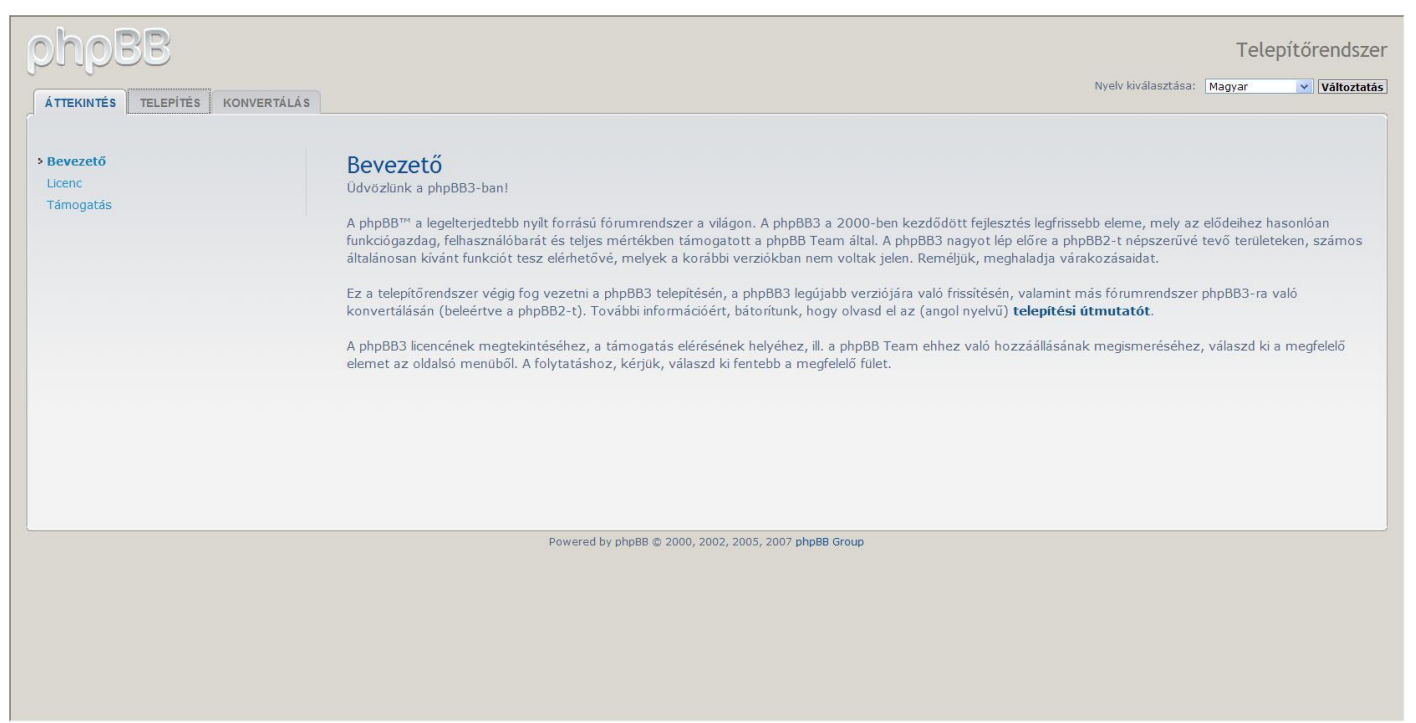

Ha szükséges, akkor állítsuk be a nyelvet, ha úgy gondoljuk olvassuk el a licenc feltételeket, és ha még kíváncsiak vagyunk, akkor megnézhetjük hol kapunk támogatást.

Lépjünk tovább a telepítés fülre.

| ÁTTEKINTÉS TELEPÍTÉS KONVERTÁLÁS                                                                                                    | Nyelv kiválasztása: Magyar 💌 Változ                                                                                                    |
|----------------------------------------------------------------------------------------------------|----------------------------------------------------------------------------------------------------|
| •Bevezető<br>Követelmények<br>Adatbázis adatok<br>Adminisztrátor adatok<br>Konfigurációs allomány<br>Haladó beállítások<br>Adatbázistáblák létrehozása<br>Befejező lépés | <ul> <li>Üdvözlünk a telepítőben</li> <li>Ezen menüpont segítségével feltelepítheted a phpBB3-mat a szerveredre.</li> <li>A folytatás során szükséged lesz az adatbázis adatokra. Ha nem ismered ezeket, lépj kapcsolatba a tárhelyszolgáltatóddal, és tájékozódj róluk. Ezen adatok nélkul nem tudsz továbblépni. A következőkre lesz szükséged: <ul> <li>az adatbázis típusára – milyen adatbázisrendszert fogsz használni;</li> <li>az adatbáziskiszolgáló portjára – milyen porton lehet csatlakozni az adatbázisszervertez (az esetek nagy többségében ez nem szükséges);</li> <li>az adatbázis i nevére – az adatbázis neve a szerveren;</li> <li>az adatbázisl-felhasználónévre és az ehhez tartozó jelszóra – a kapcsolódáshoz szükséges adatok.</li> </ul> </li> </ul> |
|                                                                                                    | Megjegyzes: na SQLite-ot nasznaisz, a USN mezotem a tejes eleresi utat add meg az adatbázishoz, valamint hagyd a felhasznaionev es a jelszo mezot úresen.         Biztonsági szempontból fontos, hogy az adatbázis-állomány ne egy webről elérhető könyvtárban legyen tárolva.         A phpBB3 a következő adatbázisrendszereket támogatja:         • MySQL 3.23 vagy újabb (MySQLi is támogatott)         • PostgreSQL 7.3+         • SQLite 2.8.2+         • Firebírd 2.1+         • MS SQL Server 2000 vagy újabb (közvetlenül ODBC-n keresztül)         • MS SQL Server 2005 vagy újabb (natív)         • Oracle         A választásnál csak a szerver által támogatott adatbázisok kerülnek majd megjelenítésre.                                                          |
|                                                                                                    | Powered by php88 © 2000, 2002, 2005, 2007 php88 Group                                                                                                    |

Az adatbázis adataidat a következő címen éred el: <u>www.envagyokaz.fw.hu</u>. A felhasználónév és jelszó begépelése után, nyisd meg az adataim fület balról. A későbbiekben azokra az adatokra lesz szükség, ami itt olvasható.

# A telepítő követelmények fülön, az alábbi ablak jelenik meg:

| hobb                            |                                                                                                    | Telepítőrendsz                                                                                                    |  |
|---------------------------------|----------------------------------------------------------------------------------------------------|----------------------------------------------------------------------------------------------------|--|
| ÁTTEKINTÉS TELEPÍTÉS KONVERTÁLÁ | S                                                                                                    |                                                                                                    |  |
| Bevezető                        | Telepítési követelmények                                                                                                    |                                                                                                    |  |
| övetelmények                    | A phpBB telepítése előtt még lefuttatunk néhány tesztet a szerveren. h                                                                                                    | I CICPILICATI KOVECICII ICII JEKA<br>A phnRs blennišes előtt mén jeliutatuk néhény tesztet a szerveren hony megnyőződiünk hiztosan sikeresen tudod teleníteni és üzemeltetni a nhnBR-t |  |
| datbázis adatok                 | Kérjük, nézd át alaposan az eredményeket, és ne lépj tovább addig, ar                                                                                                    | níg az összes szükséges teszt sikeres nem lesz. Ha opcionális tesztekhez kapcsolódó                                                                                                    |  |
| dminisztrátor adatok            | funkciókat is használni szeretnél, győződj meg arról is, hogy a megfele                                                                                                    | lő opcionális tesztek is sikeresek.                                                                                                    |  |
| onfigurációs állomány           | DUD user 16 6a ha 6110 feads                                                                                                    |                                                                                                    |  |
| aladó beállítások               | Szükséges – A phpBB telepítéséhez legalább 4 3 3-as verziójú PHP-val l                                                                                                    | PHP verzió és beállítások<br>Szükese – A hok P kalentiséhez lenziább 4.2.2. sz verziólú PUP-val kell rendelkezned. Ha alább medialenik a biztorzágos mód fallrat, akkor a PUP eleben a |  |
| datbázistáblák létrehozása      | Szükseges – A pilpos telepicsenez regionou 45.57-38 verziój en menvan ken rentemezineu, na alabo inegretenik a biztonságos nobu tellat, akkol a nné ebben a<br>módban fut. Ez konfázózásokkal jár a távoli admisztráció és ehez hasonló funkciók terén. |                                                                                                    |  |
| efejező lépés                   | PHP verzió $\geq$ 4.3.3:                                                                                                    | Igen, Biztonságos mód                                                                                                    |  |
|                                 | register_globals PHP beállitás kikapcsolva:<br>A php8B akkor is működni fog, ha ez a beállítás be van kapcsolva,<br>azonban biztonsági szempontból ajánlott a kikapcsolása.                                                                             | Igen                                                                                                    |  |
|                                 | allow_url_fopen PHP beállítás bekapcsolva:<br><b>Opcionális</b> – Ez a beállítás opcionális, bár a phpBB néhány funkciója,<br>mint például a külső avatarok, nem fog rendesen működni nélküle.                                                          | Nem                                                                                                    |  |
|                                 | getimagesize() PHP függvény elérhető:<br>Szükséges – A phpBB-nek a helyes működéshez szüksége van a<br>getimagesize függvényre.                                                                                                    | Igen                                                                                                    |  |
|                                 | PCRE UTF-8 támogatás:<br>A phpBB <b>nem</b> fog működni, ha a PHP a PCRE kiterjesztés UTF-8<br>támogatása nélkül került fordításra.                                                                                                    | Igen                                                                                                    |  |
|                                 | mbstring kiterjesztés ellenőrzése                                                                                                    |                                                                                                    |  |
|                                 | Szükséges – Az mbatring egy PHP kiterjesztés, mely többájtos karakter<br>kompatibilis a phpBB-vel, ezért ezeknek kikapcsolva kell lenniük.                                                                                                    | eket tartalmazó szövegekkel kapcsolatos funkciókért felelős. Néhány funkciója nem                                                                                                    |  |
|                                 | Függvény felülírás:<br>Az mbstring.func_overload értékének 0-nak vagy 4-nek kell lennie.                                                                                                    | Igen                                                                                                    |  |
|                                 | Automatikus karakterkészlet konverzió:                                                                                                    | Igen                                                                                                    |  |

Görgesd lejjebb az ablakot, de itt lényegében semmit nem kell változtatni Tovább a következő lépésre

| phpBB                         |                                                                                                    |                                                                                                    | Telepítőrendszer |
|-------------------------------|----------------------------------------------------------------------------------------------------|----------------------------------------------------------------------------------------------------|------------------|
| ÁTTEKINTÉS TELEPÍTÉS KONVERTÁ | Adatbázis-konfiguráció<br>Adatbázis típusa:<br>Adatbázis típusa:<br>Adatbázis típusa:<br>Adatbázis típusa:<br>Adatbázis szerver hosztneve vagy DSN:<br>A DSN az angol Data Source Name rövidítése, csak ODBC telepítéskor<br>érdekes. PostgreSQL esetében a lokális szerverhez való kapcsolódáskor TCP<br>kapcsolat esetén használj localhost-ot, míg UNIX domain socket esetén<br>127.0.0.1-et.<br>Adatbázisszerver portja:<br>Hagyd Uresen, hacsak nem tudod, hogy a szerver egy nem szabványos<br>proton uzemel.<br>Adatbázis neve:<br>Adatbázis felhasználónév:<br>Adatbázis tábláinak előtagja: | MySQL V<br>envagyokaz.sql.fw.hu<br>A freeweb adatlapon jelzett port szám<br>xxxx<br>A domain, illetve felhasználónév<br>envagyokaz<br>envagyokaz<br>phpbb_ |                  |
|                               | <b>Továb</b><br>Powered by php88 © 2000, 2002, 2005, 2007 pl                                                                                                    | b a következő lépésre                                                                                                    |                  |

<u>Nagyon ügyelj a pontos kitöltésre!</u> Ezek az adatok, amit a freeweb oldaladon, az adatok fülön találsz meg!

Tovább a következő lépésre

<u>A következő ablak:</u>

Sikeres kapcsolódás

Tovább a következő lépésre

## Az administrator adatok ablaka:

| ohpBB                                                                         |                                                                                                    |                            | Telepítőrendsz |
|-------------------------------------------------------------------------------|----------------------------------------------------------------------------------------------------|----------------------------|----------------|
| ÁTTEKINTÉS TELEPÍTÉS KONVERTÁ                                                 | LÁS                                                                                                    |                            |                |
| <ul> <li>Bevezető</li> <li>Követelmények</li> <li>Adatbázis adatok</li> </ul> | Adminisztrátor beállítása<br>Fórum alapértelmezett nyelve:                                                                                                  | Magyar 🗸                   |                |
| Adminisztrátor adatok<br>Konfigurációs állomány<br>Haladó beállítások         | Adminisztrátor felhasználónév:<br>3 és 20 karakter közötti felhasználónevet adj meg.<br>Adminisztrátor jelsző:<br>6 és 20 karakter közötti ellerzőt adi meg | admin                      |                |
| Adatbázistáblák létrehozása<br>Befejező lépés                                 | Adminisztrátor jelszó megerősítése:<br>Kapcsolat e-mail cím:                                                                                                | A tényleges e-mail cim     |                |
|                                                                               |                                                                                                    | Továhh a következő lénésre |                |
|                                                                               |                                                                                                    |                            |                |
|                                                                               | Powered by phpBB © 2000, 2002,                                                                                                    | 2005, 2007 phpBB Group     |                |
|                                                                               |                                                                                                    |                            |                |
|                                                                               |                                                                                                    |                            |                |
|                                                                               |                                                                                                    |                            |                |

A forum adminisztrátori jelszónk: "admin" és ezt írjuk be! A jelszó lehet ugyanaz, mint a freeweben, de lehet más is. <u>Nagyon fontos! Az elfelejtett</u> jelszót nem lehet visszaszerezni! Újra kell mindent telepíteni! <u>A következő ablak:</u>

# Sikeres teszt Tovább a következő lépésre

<u>A konfigurációs állomány kiírása következik:</u>

A konfigurációs állomány kiírásra került. Továbbléphetsz a telepítés következő lépésére.

# Tovább a következő lépésre

## A haladó beállítások fülön ne nyúljunk semmihez!

| phpBB                                                                     |                                                                                                    | Telepítőrendszer                                                                                              |
|---------------------------------------------------------------------------|----------------------------------------------------------------------------------------------------|----------------------------------------------------------------------------------------------------|
| ÁTTEKINTÉS TELEPÍTÉS KONVERTÁLÁS                                          |                                                                                                    |                                                                                                    |
| <ul> <li>✓ Bevezető</li> <li>✓ Követelmények</li> </ul>                   | Ezeket a beállításokat csak akkor add meg, ha biztosan tudod, hogy az<br>következő lépésre, ezeket később az adminisztrátori vezérlőpultról is m                                                                                                    | alap beállítástól valami eltérőre van szükséged. Ha nem vagy benne biztos, lépj tovább a<br>egváltoztathatod. |
| * Adatbázis adatok                                                        | E-mail beállítások                                                                                                    |                                                                                                    |
| <ul> <li>Adminisztrátor adatok</li> <li>Konfigurációs állomány</li> </ul> | Fórum e-mail küldés bekapcsolása:<br>Ha ki van kapcsolva, a fórum egyáltalán nem fog e-mailt küldeni. Kérjük,                                                                                                    | Bekapcsolva     C Kikapcsolva                                                                                 |
| >Haladó beállítások                                                       | adminisztrátori" azonosító aktiválási mód nem működik. Ha jelenleg                                                                                                    |                                                                                                    |
| Adatbázistáblák létrehozása<br>Befelező lénés                             | ezen aktivális módok egyikét használod, és nemre állítod ezt a beállítást,<br>az új regisztrációkat semmilyen módon nem kell majd megerősíteni.                                                                                                    |                                                                                                    |
|                                                                           | SMPT használata e-mail küldésére:<br>Állítsd igenre, ha a helyi mail függvény helyett egy meghatározott<br>szerveren keresztül szeretnéd az e-maileket kiküldeni.                                                                                                    | C Igen 🔎 Nem                                                                                                  |
|                                                                           | SMTP szerver cím:                                                                                                    |                                                                                                    |
|                                                                           | SMTP azonosítási mód:<br>Csak akkor van használva, ha egy felhasználónév/jelszó páros meg van<br>adva. Ha nem vagy biztos benne, melyik módot használd, kérdezd meg a<br>szolgáltatódat.                                                                                | PLAIN                                                                                                    |
|                                                                           | SMTP felhasználónév:<br>Csak akkor adj meg felhasználónevet, ha a használt SMTP szerver<br>megköveteli.                                                                                                    |                                                                                                    |
|                                                                           | SMTP jelszó:<br>Csak akkor adj meg jelszót, ha a használt SMTP szerver megköveteli.<br>Figyelmeztetés: Ez a jelszó az adatbázisban sima szövegként kerül<br>tárolásra, így bárki által hozzáférhető, aki hozzáfér az adatbázishoz vagy<br>látja ezt a beállítás oldalt. |                                                                                                    |
|                                                                           | Szerver IIRI heállítások                                                                                                    |                                                                                                    |
|                                                                           | Súti biztonság:<br>Ha a szervered SSL-en fut, kapcsold be, egyébként hagyd kikapcsolva. Ha<br>be van állítva, de nincs SSL, az átirányítások során szerver hibák fognak                                                                                                 | C Bekapcsolva 🖉 Kikapcsolva                                                                                   |

## A telepítő automatikusan beírja azt, amit kell, majd tovább a következő lépésre!

| phpBB                                                       |               | Telepítőrendszer                                                                                                    |
|-------------------------------------------------------------|---------------|----------------------------------------------------------------------------------------------------|
| ÁTTEKINTÉS TELEPÍ                                           | TÉS KONVERTÁL | ÁS                                                                                                    |
|                                                             |               |                                                                                                    |
| * Bevezeto                                                  |               | A pippo 5.0 adatoazistabiai sikeresen ietrejottek, beinuk nenany kezdeu adattai. Lepi tovabb a kovetkezo oldarra, nogy berejezu a pripob telepiteset. |
| <ul> <li>Kovetelmenyek</li> <li>Adatházia adatak</li> </ul> |               | Tovább a következő lépésre                                                                                                    |
| * Adatbazis adatok                                          |               |                                                                                                    |
| Konfigurációs állomány                                      | V             |                                                                                                    |
| <ul> <li>Haladó beállítások</li> </ul>                      |               |                                                                                                    |
| Adatbázistáblák létre                                       | hozása        |                                                                                                    |
| Befejező lépés                                              |               |                                                                                                    |
|                                                             |               |                                                                                                    |
|                                                             |               |                                                                                                    |
|                                                             |               |                                                                                                    |
|                                                             |               |                                                                                                    |
|                                                             |               |                                                                                                    |
|                                                             |               |                                                                                                    |
|                                                             |               |                                                                                                    |
|                                                             |               |                                                                                                    |
|                                                             |               |                                                                                                    |
|                                                             |               | Powered by php88 © 2000, 2002, 2005, 2007 php88 Group                                                                                                 |
|                                                             |               |                                                                                                    |
|                                                             |               |                                                                                                    |
|                                                             |               |                                                                                                    |
|                                                             |               |                                                                                                    |
|                                                             |               |                                                                                                    |
|                                                             |               |                                                                                                    |
|                                                             |               |                                                                                                    |
|                                                             | -1            |                                                                                                    |
| . hubres i                                                  | leiepito      | kiiija auatbazisunkoa a phpoo_prenx adattabiakat.                                                                                                    |

**Tovább a következő lépésre** megnyomása után elvileg a phpbb vezérlőpultjába kell érkezzünk. Ez azonban nem mindig sikeres. Hogy mi a hiba? Erről később.

## Maradt még néhány feladatunk:

Hívjuk be a TotálCommandert, létesítsünk ftp kapcsolatot, nyissuk meg a public html mappát, majd a phpBB3 könyvtárat is. Ki kell törölni az install mappát! Csak ezután tudjuk folytatni a munkát. A munka a következőképpen folytatható: Hívjuk be a böngészőnket, a címsorba írjuk, hogy www.envagyokaz.fw.hu/phpBB3 Ha mindent jól csináltunk, megjelenik a telepített fórumunk, amin természetesen még az adminisztrációs vezérlőpult segítségével alakítanunk kell. Látjuk, hogy az első regisztrált tag, maga az admin, vagyis éppen mi! Lépjünk be az admin felhasználónévvel, és a telepítőben megadott jelszóval. Most az adminisztrációs felületre érkeztünk. A lap legalján középen találjuk a **Belépés a vezélőpultba** linket. Erre kattintva újra meg kell adni a felhasználó nevet és jelszót. Tárulj Szezám! Olyan felületre érkezünk, amihez csak nekünk van hozzáférésünk, ide csak mi tudunk belépni. Szisztematikusan kezdjük el megismerni, töröljük a szükségtelen bemutató elemeket, alakítsuk ki a fejlécet (globális beállítások), szépen alakítsuk ki a témákat, de ne felejtsük a jogosultságokat beállítani, mert addig nem látható. Sok még a tanulnivaló, ezért addig ne publikáljuk, amíg nem alakítottuk ki rendesen, amíg nem ismerjük kellően. Amikor úgy érezzük, hogy megérett a publikációra, akkor tegyük be weblapunkon egy modulba, méghozzá úgy, hogy a menüpont alá külső hivatkozásként fogjuk belinkelni. Ezt a módszert már ismerjük! A hivatkozás nem más, mint http://www.envagyokaz.fw.hu/phpBB3 A menüpontunk erre a hivatkozásra fog mutatni, és persze külön ablakba fogja megnyitni a felhasználó számítógépén.

A telepítés nem mindig megy ilyen simán.

A telepítés befejezésével, amikor be akarunk lépni, mint admin, vagy mint bármilyen felhasználó, és egy ilyen, vagy hasonló hibaüzenetet kapunk,

| Creating Communities domained.hu                                                                                                    | 🤍 Keresés Keresé<br>Részletes keresé         |
|----------------------------------------------------------------------------------------------------|----------------------------------------------|
| P Fórum kezdőlap                                                                                                    | ~A                                           |
|                                                                                                    | (C) GyIK √ Regisztráció (Ú) Belépe           |
| formáció                                                                                                    |                                              |
| pen(): You are not allowed to open this file (/dev/urandom)! in /storages/storage1/r/re/reinhardt/public_html/phpBB3/includes/auth. | .php: login_db on line 901                   |
| Fórum kezdőlap                                                                                                    | A csapat • Fórum sútik törlése • Időzóna: UT |
|                                                                                                    |                                              |
| or forduliunt bizolommol o tórboly ozolgóltotóboz m                                                                                 | ert a szalgáltatá hiztonsági                 |

akkor forduljunk bizalommal a tárhely szolgáltatóhoz, mert a szolgáltató biztonsági rendszere blokkol. (ez pl. annyit jelent: a 901 sorban login probléma) A szolgáltatót a belső levelező rendszerén érjük el, és egészen biztos, hogy segítséget kapunk!

### Akkor hát kellemes időtöltést! Jó tanulást! Jó fórumozást!

Készítette: xxxlpapa